## Hướng dẫn thiết lập kỳ công lương

## 1. Hướng dẫn thiết lập kỳ công lương trên hrm

Mục đích: tạo kỳ công cho 1 chu kỳ chấm công từ ngày - đến ngày của thời gian chấm công

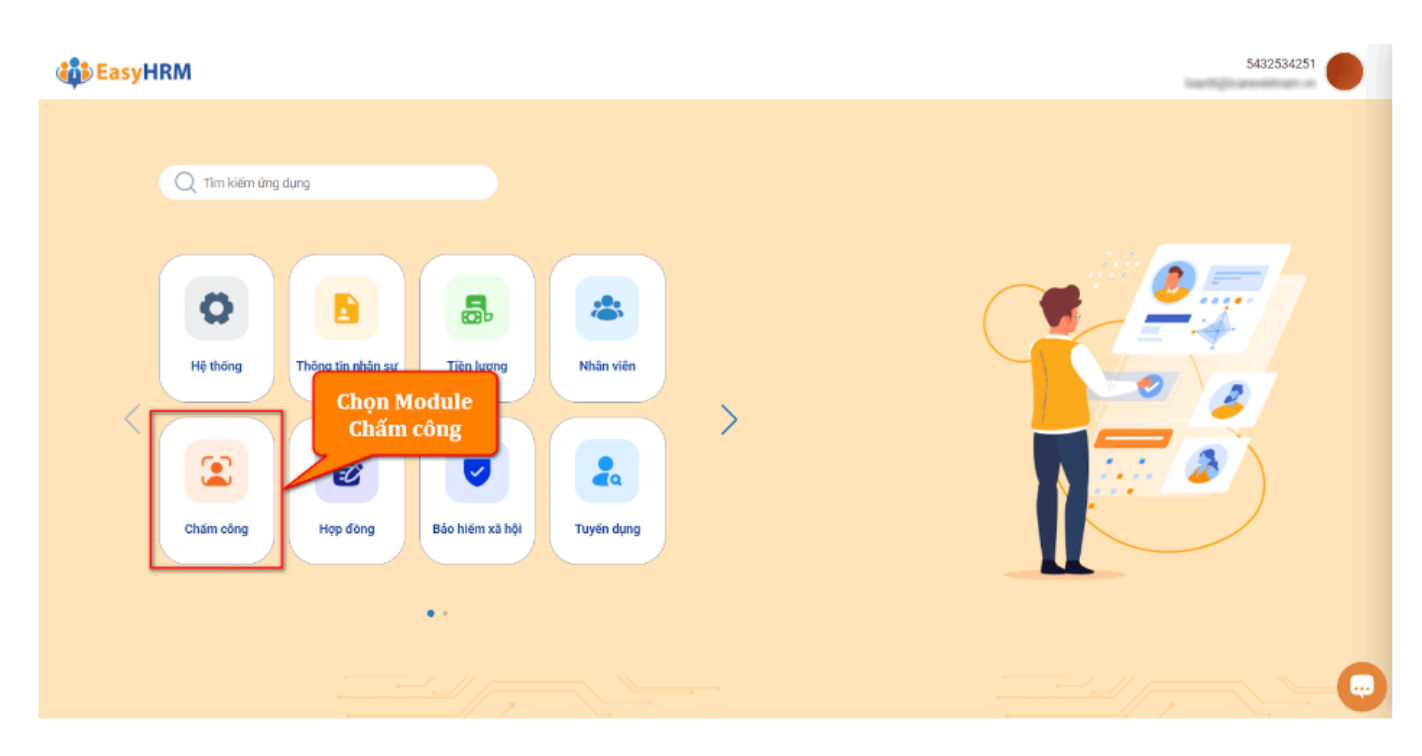

Tại màn chấm công/thiết lập/kỳ công lương: người dùng thực hiện ấn thêm mới để thêm mới kỳ công lương:

| = (   | CHẨM CÔNG   | Tống quan Chấm công C        | Ca làm việc Quân l | lý đơn Báo cáo | Thiết lập  |              |                    |                    | 1810202401<br>mmt@gmail.com | 6      |
|-------|-------------|------------------------------|--------------------|----------------|------------|--------------|--------------------|--------------------|-----------------------------|--------|
| Ý CÔN | G LƯƠNG     |                              |                    |                |            |              |                    |                    | 🍚 / Thiết lập / Kỳ          | công k |
| 2024  |             |                              |                    |                |            |              |                    |                    |                             |        |
| т     | Năm         | Tên kỳ công                  | > Ngày bắt đầu     | Ngày kết thúc  | Công chuẩn | Khóa công    | T Khóa lương T     | Thêm Sửa Lịch      |                             |        |
|       | 2024        | Tháng 1/2024                 | 01/01/2024         | 31/01/2024     | 23         |              |                    | Năm(*)             | Tháng(*)                    |        |
|       | 2024        | Tháng 2/2024_test đơn giải . | 01/02/2024         | 29/02/2024     | 25         |              |                    | 2024               |                             |        |
|       | 2024        | Tháng 2/2024                 | 01/02/2024         | 29/02/2024     | 25         |              |                    | Tên kỳ công(*)     | Công chuẩn                  |        |
|       | 2024        | Tháng 3/2024                 | 01/03/2024         | 31/03/2024     | 26         |              |                    |                    |                             |        |
|       | 2024        | Tháng 3/2024_HT              | 01/03/2024         | 31/03/2024     | 26         |              |                    | Ngày bắt đầu(*)    | Ngày kết thúc(*)            |        |
|       | 2024        | Tháng 4/2024                 | 01/04/2024         | 30/04/2024     | 26         |              |                    | Chọn ngay          | Chọn ngay                   |        |
|       | 2024        | Tháng 5/2024                 | 01/05/2024         | 31/05/2024     | 27         |              |                    | Nghi hang tuan(*)  | ruan dau                    |        |
|       | 2024        | Tháng 6/2024                 | 01/06/2024         | 30/06/2024     | 25         | Đã khóa      |                    | Mã ca xếp mặc định |                             |        |
|       | 2024        | Tháng 7/2024                 | 01/07/2024         | 10/07/2024     | 9          |              |                    | Ca làm việc        |                             |        |
|       | 2024        | Tháng 7/2024 db              | 25/06/2024         | 24/07/2024     | 26         |              |                    |                    |                             |        |
|       | 2024        | Tháng 8/2024                 | 01/08/2024         | 31/08/2024     | 26         |              |                    |                    |                             |        |
|       | 2024        | Tháng 9/2024 - ttt           | 01/09/2024         | 30/09/2024     | 25         |              |                    |                    |                             |        |
|       | 2024        | Tháng 9/2024                 | 01/09/2024         | 30/09/2024     | 25         |              |                    |                    |                             |        |
| ng số | bản ghi: 13 |                              |                    |                |            | 1-13 bản ghi | < 1 > 20 / trang ~ | D2                 |                             |        |
|       |             |                              |                    |                |            |              |                    |                    |                             |        |

Mô tả:

- Năm: chọn năm cần tạo kỳ công
- Tháng: Chọn danh sách các tháng
- Tên kỳ công: người dùng nhập tên kỳ công cần tạo

- Ngày bắt đầu và ngày kết thúc: người dùng nhập ngày bắt đầu và ngày kết thúc chu trình kỳ công để hệ thống sinh ra số công chuẩn và có thời gian căn cứ tính vào bảng công thực tế ngày theo lịch

làm việc

 Ngày nghỉ tuần: người dùng chọn thời gian nghỉ tuần của đơn vị mình đang áp dụng (Nghỉ chủ nhật, nghỉ thứ 7 và chủ nhật...)

- Mã ca mặc định: chọn mã ca áp dụng mặc định cho toàn đơn vị để xếp ca nhanh chóng tại màn xếp ca làm việc